# **Ekonomiczny Uniwersytet Dziecięcy**

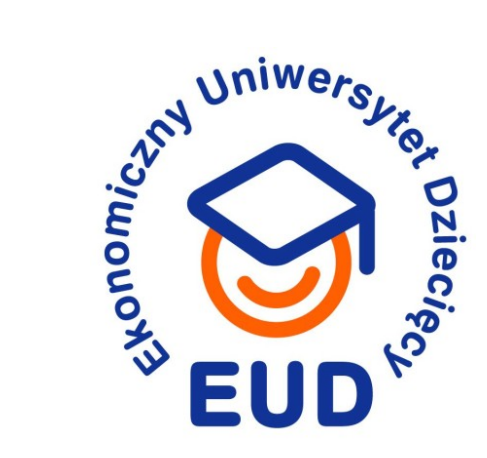

### Młody człowiek w Internecie: tożsamość, zagrożenia, bezpieczeństwo

Paweł Wałuszko

Politechnika Białostocka Wydział Inżynierii Zarządzania 26.03.2022

Organizatorzy

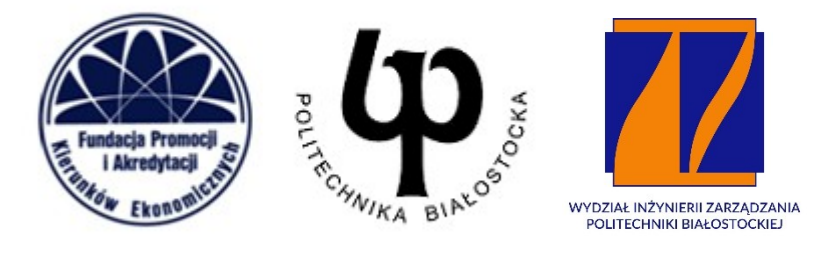

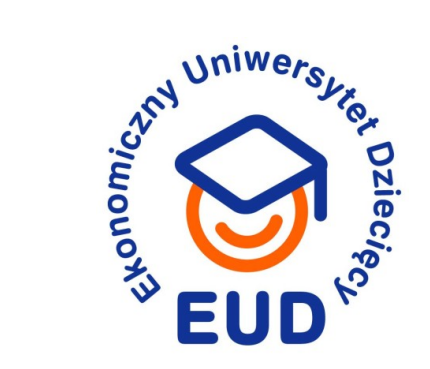

### **Dzieci w Internecie**

**EKONOMICZNY UNIWERSYTET DZIECIĘCY** 

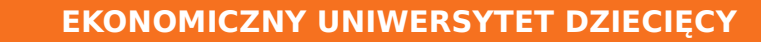

## Zagrożenia

- 1. Dostęp do treści przeznaczonych "dla dorosłych":
  - Przemoc
  - ➔ Pornografia
  - → Używki
- 2. Oprogramowanie
  - Pobieranie oprogramowania z Internetu (gry, aplikacje)
  - Złośliwe oprogramowanie
  - Licencjonowane treści/IP (konsekwencje prawne)
- 3. Tożsamość dziecka w Internecie
- 4. Bezpieczeństwo fizyczne

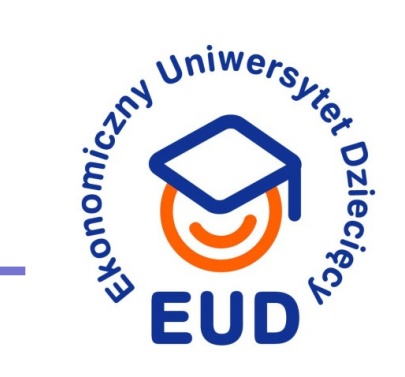

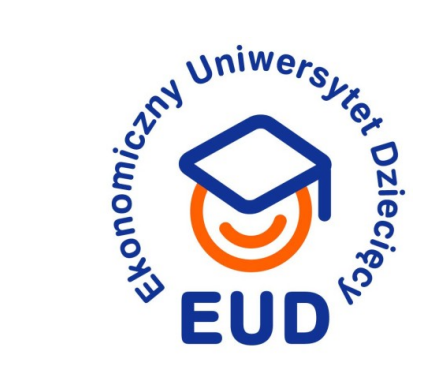

## Media społecznościowe

**EKONOMICZNY UNIWERSYTET DZIECIĘCY** 

## Media społecznościowe

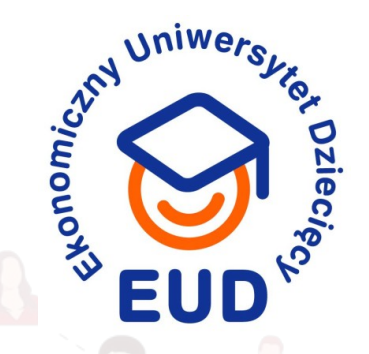

Bezpieczny kontakt ze znajomymi

### Kontakt z dalszą rodziną

Poznawanie nowych osób, kół, zainteresowań

Współpraca, dzielenie się przeżyciami

Rozrywka, spędzanie czasu

**EKONOMICZNY UNIWERSYTET DZIECIĘCY** 

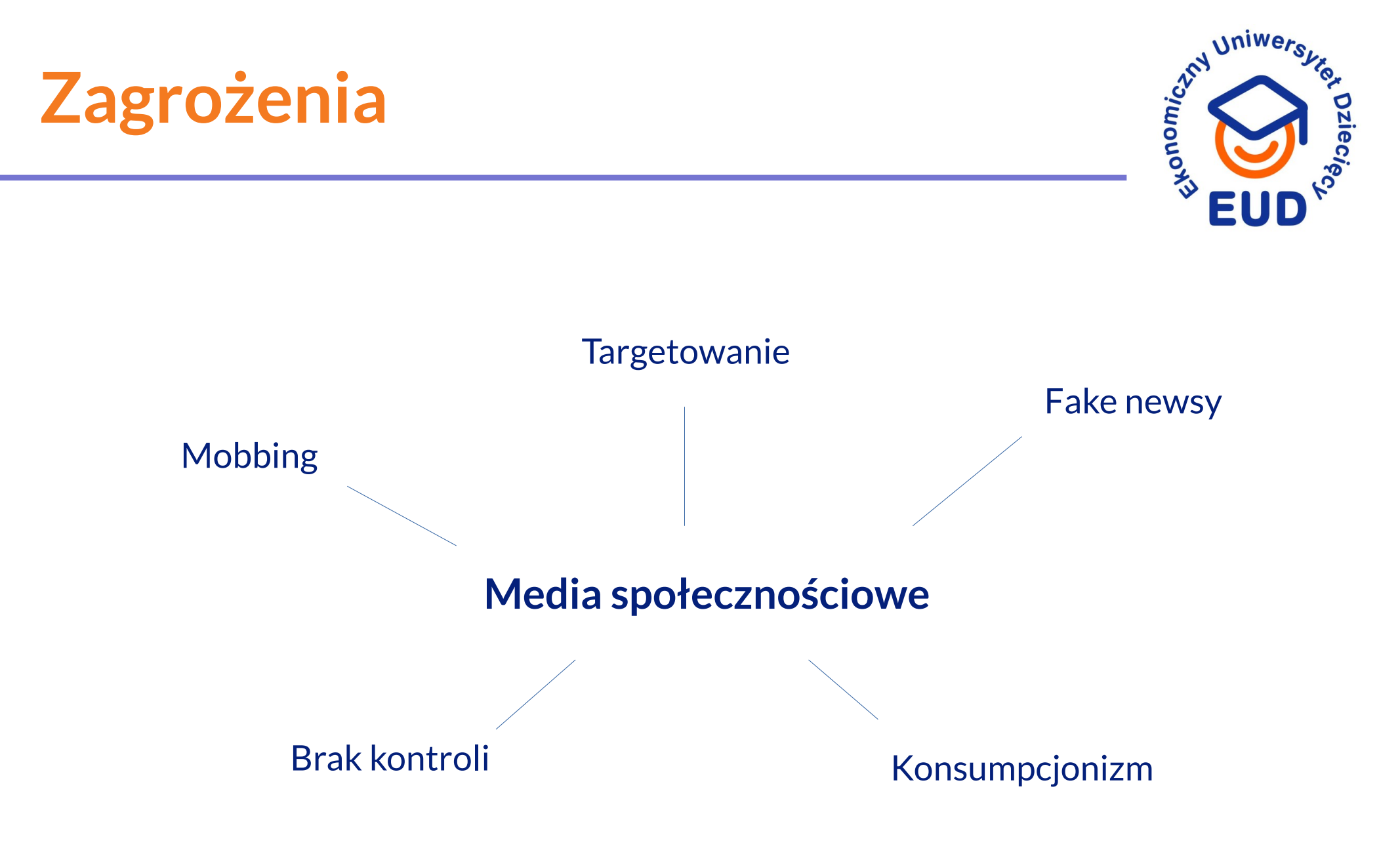

**EKONOMICZNY UNIWERSYTET DZIECIĘCY** 

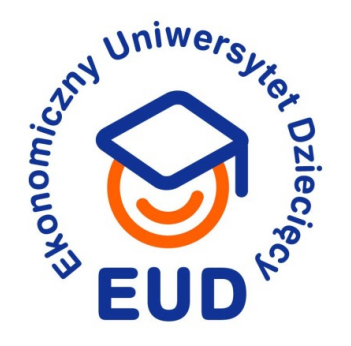

## Technologia

**EKONOMICZNY UNIWERSYTET DZIECIĘCY** 

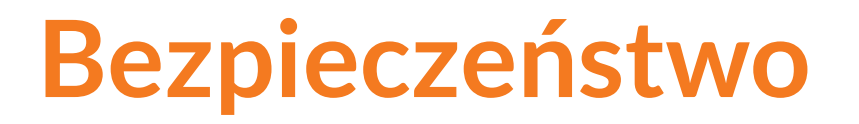

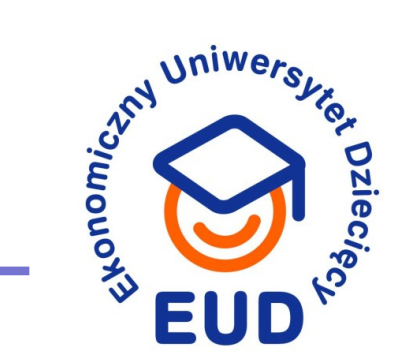

1. Co możemy zrobić aby chronić dzieci

2. Jak chronić siebie

3. Jak nie wydać fortunę

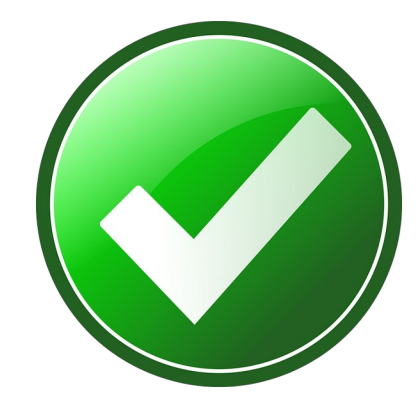

**EKONOMICZNY UNIWERSYTET DZIECIĘCY** 

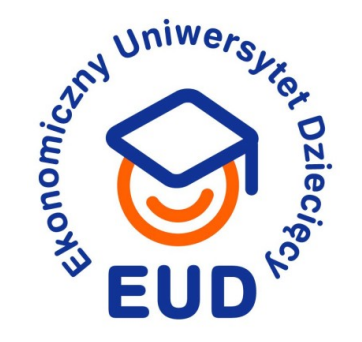

### Nie ma rozwiązania technologicznego na brak atencji

- Krzew dobre wartości (np.. antykonsumpcjonizm, wiedza, pasje, przynależność)
- Koncentruj się na tworzeniu wspomnień bazowanych na wspólnym przeżyciu i cenionych wartościach
- Ograniczaj życie wirtualne lub w nie wprowadź

## Zarządzaj technologią

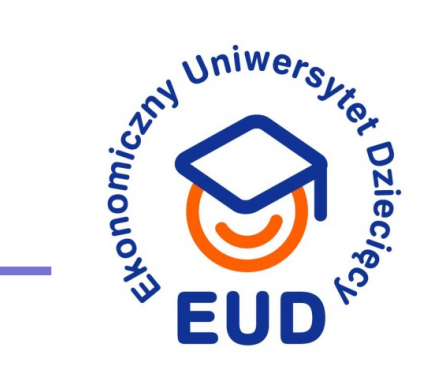

1. Wyłącz konto Administratora

**EKONOMICZNY UNIWERSYTET DZIECIĘCY** 

# Zarządzaj technologią

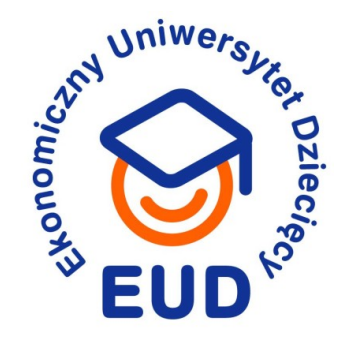

| 🍇 Konta użytkowników                                                                                                    |                                                                                                    |       |                                |     | - 0                        | × |
|----------------------------------------------------------------------------------------------------|----------------------------------------------------------------------------------------------------|-------|--------------------------------|-----|----------------------------|---|
| $\leftarrow$ $\rightarrow$ $\checkmark$ $\uparrow$ 🎎 $\diamond$ Panel stero                                                                                        | wania > Wszystkie elementy Panelu sterowania > Konta użytkow                                                                                                    | ników |                                | ٽ ~ | Szukaj w Panelu sterowania | Q |
| Strona główna Panelu<br>sterowania                                                                                                    | Wprowadź zmiany w koncie użytkownika                                                                                                    |       |                                |     |                            | ? |
| Zarządzaj poświadczeniami<br>Utwórz dysk resetowania hasła<br>Skonfiguruj zaawansowane<br>właściwości profilu<br>użytkownika<br>Zmień moje zmienne<br>środowiskowe | <ul> <li>Wprowadź zmiany na moim koncie w ustawieniach komputera</li> <li>Zmień swoją nazwę konta</li> <li>Zmień typ swojego konta</li> <li>Zarządzaj innym kontem</li> <li>Zmień ustawienia funkcji Kontrola konta użytkownika</li> </ul> | 8     | Konto lokalne<br>Administrator |     |                            |   |
| Wycinek okna                                                                                                    |                                                                                                    |       |                                |     |                            |   |

**EKONOMICZNY UNIWERSYTET DZIECIĘCY** 

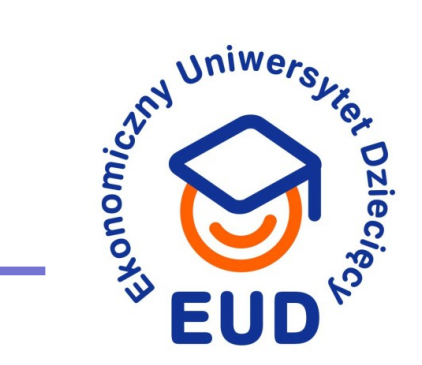

1. Wyłącz konto Administratora

2. Włącz kontrolę rodzicielską w Windows 10

EKONOMICZNY UNIWERSYTET DZIECIĘCY

## Zarządzaj technologią

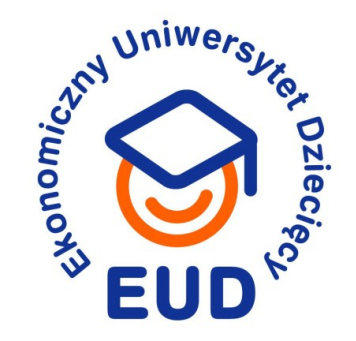

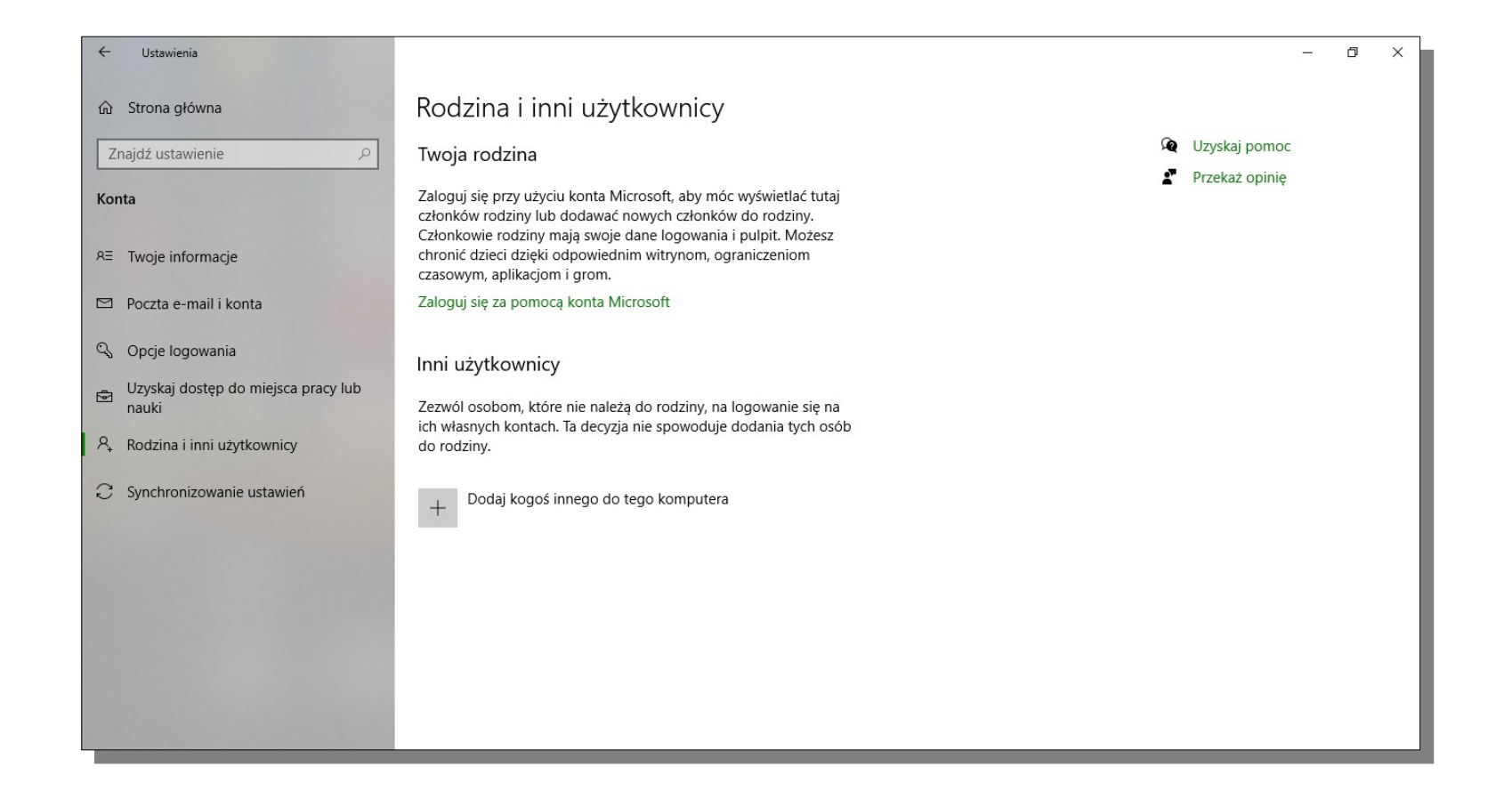

**EKONOMICZNY UNIWERSYTET DZIECIĘCY** 

# Zarządzaj technologią

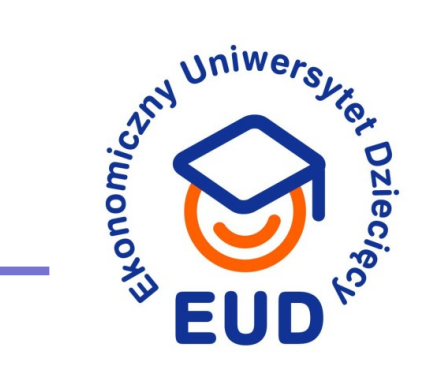

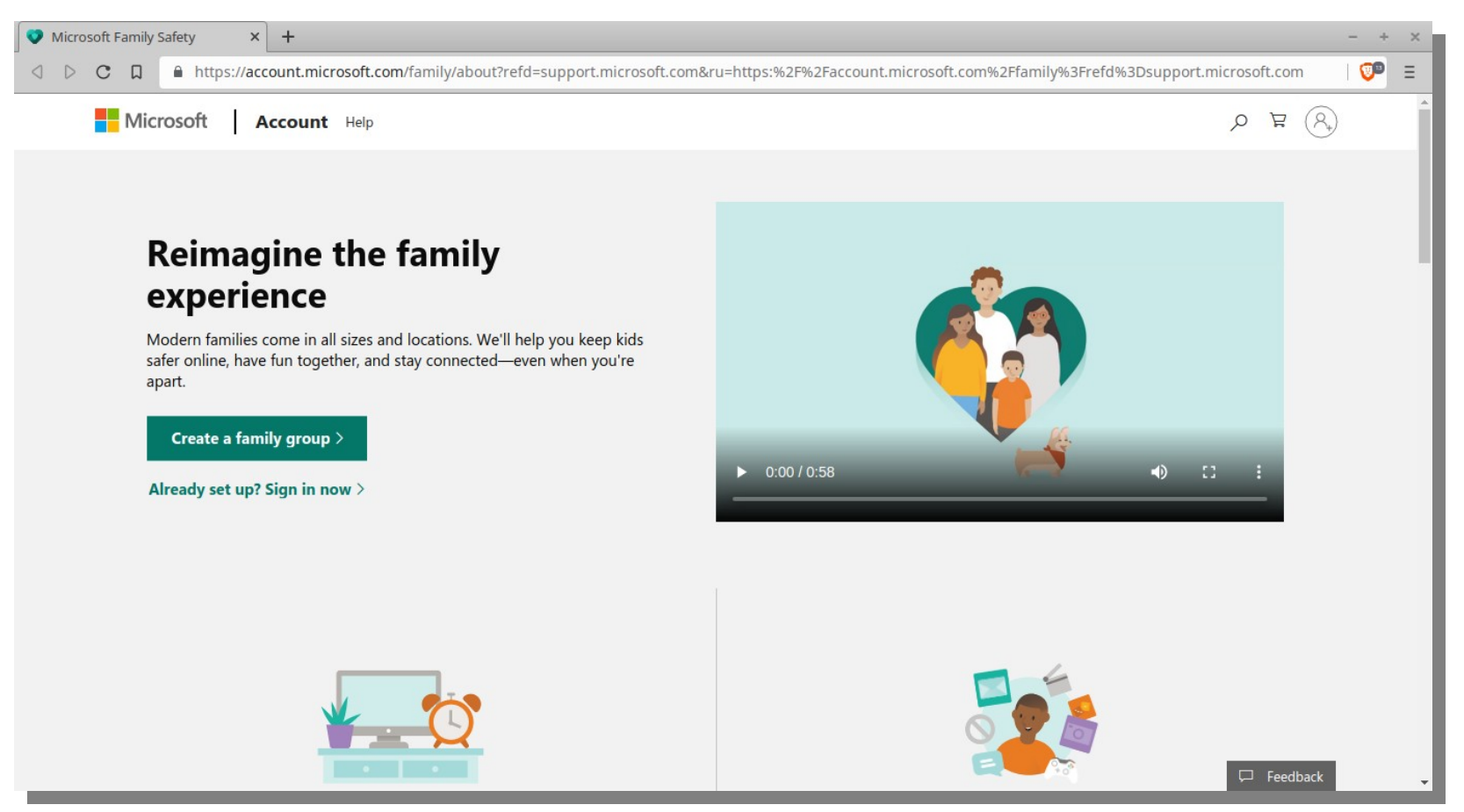

<https://account.microsoft.com/family/about?refd=support.microsoft.com&ru=https:%2F%2Faccount.microsoft.com%2Ffamily%3Frefd%3Dsupport.microsoft.com

#### **EKONOMICZNY UNIWERSYTET DZIECIĘCY**

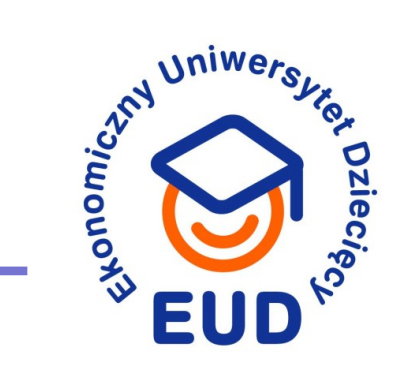

- 1. Wyłącz konto Administratora
- 2. Włącz kontrolę rodzicielską w Windows 10
- 3. Pobierz/włącz kontrolę rodzicielską na smartfon Android

**EKONOMICZNY UNIWERSYTET DZIECIĘCY** 

# Zarządzaj technologią

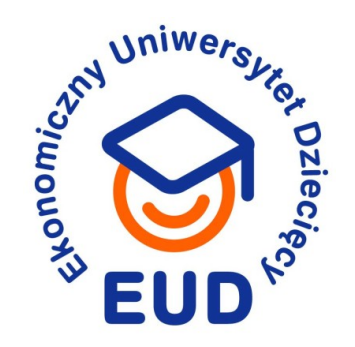

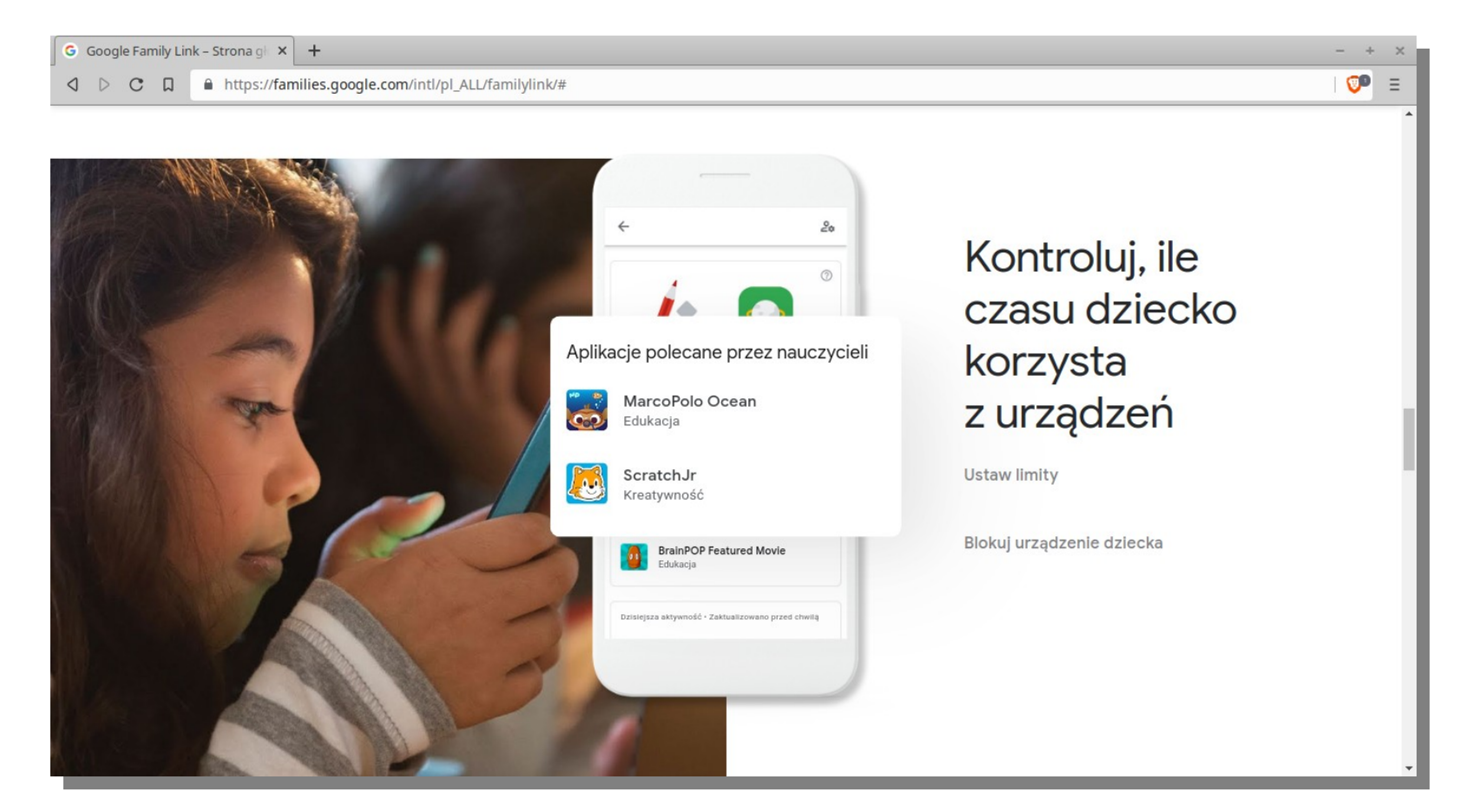

<https://families.google.com/intl/pl\_ALL/familylink/#>

**EKONOMICZNY UNIWERSYTET DZIECIĘCY** 

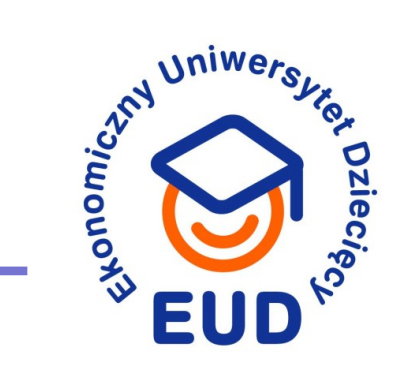

- 1. Wyłącz konto Administratora
- 2. Włącz kontrolę rodzicielską w Windows 10
- 3. Pobierz/włącz kontrolę rodzicielską na smartfon Android
- 4. Filtruj treści na poziomie DNS

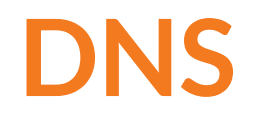

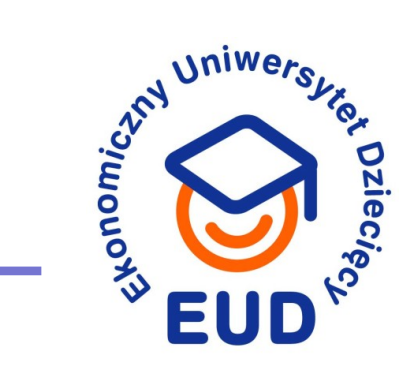

### Rozważ ustawienie filtrujących systemów DNS

→ Na routerze

- ➔ Na indywidualnych maszynach
- Na urządzeniach mobilnych

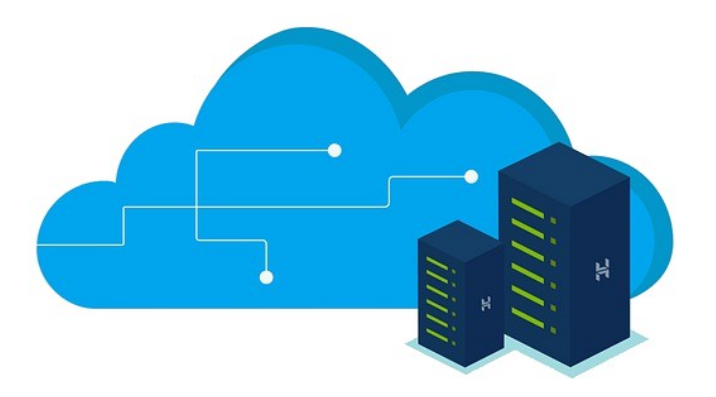

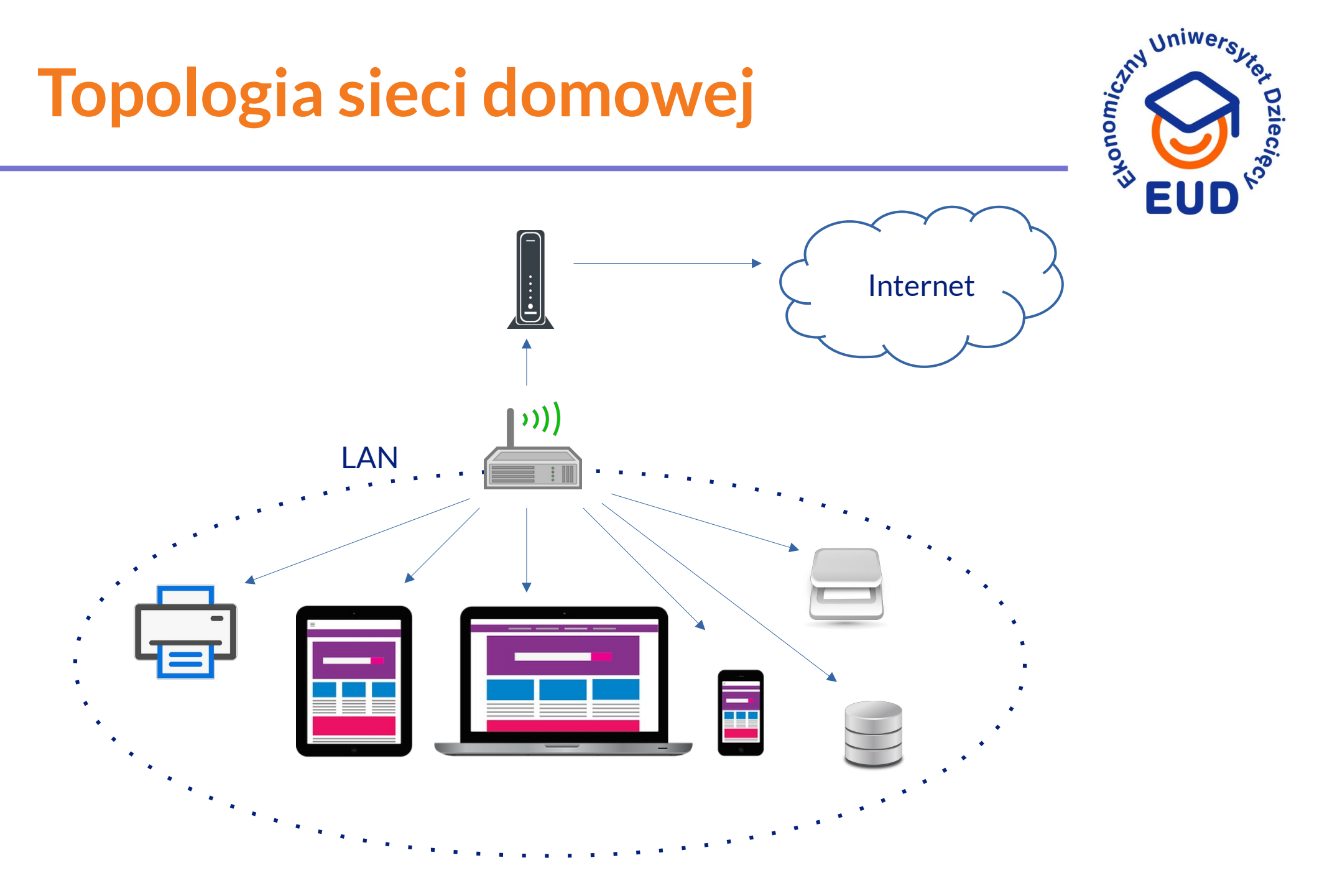

#### **EKONOMICZNY UNIWERSYTET DZIECIĘCY**

# Filtrowany DNS: usługodawcy

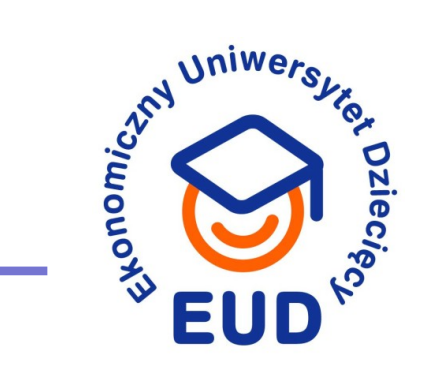

### Urządzenia domowe (na router, PC)

| Adres DNS                          | Usługodawca     | Filtrowanie                                               |
|------------------------------------|-----------------|-----------------------------------------------------------|
| 208.67.222.123<br>208.67.220.123   | OpenDNS (Cisco) | Treści dla dorosłych, przemoc,<br>złośliwe oprogramowanie |
| 1.1.1.3<br>1.0.0.3                 | Cloudflare      | Treści dla dorosłych, przemoc,<br>złośliwe oprogramowanie |
| 185.228.168.10<br>185.228.169.11   | Clean Browsing  | Treści dla dorosłych                                      |
| 185.228.168.168<br>185.228.169.168 | Clean Browsing  | Treści dla dorosłych + fora,<br>media społecznościowe     |

**EKONOMICZNY UNIWERSYTET DZIECIĘCY** 

# **Ustawienia DNS: Windows**

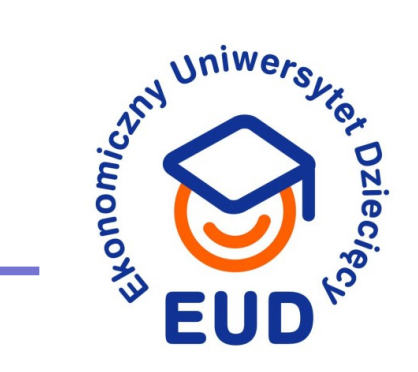

- 1. <u>Start</u> → <u>Panel Sterowania</u> (klasyczny) → <u>Sieć i Internet</u> → <u>Centrum Sieci i Udostępniania</u>
- 2. Z lewej kolumny wybierz Zmień ustawienia karty sieciowej
- 3. Wybierz Wi-Fi lub odpowiednie łącze  $\rightarrow$  <u>Właściwości</u>
- 4. Wybierz Protokół internetowy w wersji 4 (TCP/IPv4)
- 5. Kliknij we <u>Właściwości</u>
- 6. W sekcji "Ogólne" zaznacz <u>Użyj następujących adresów DNS</u>
- 7. Wpisz dwa adresy i zatwierdź

## **Ustawienia DNS: Windows**

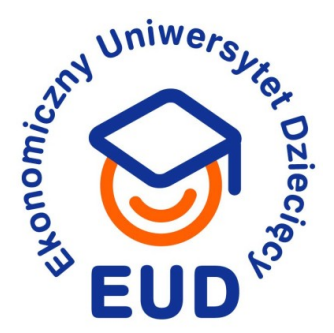

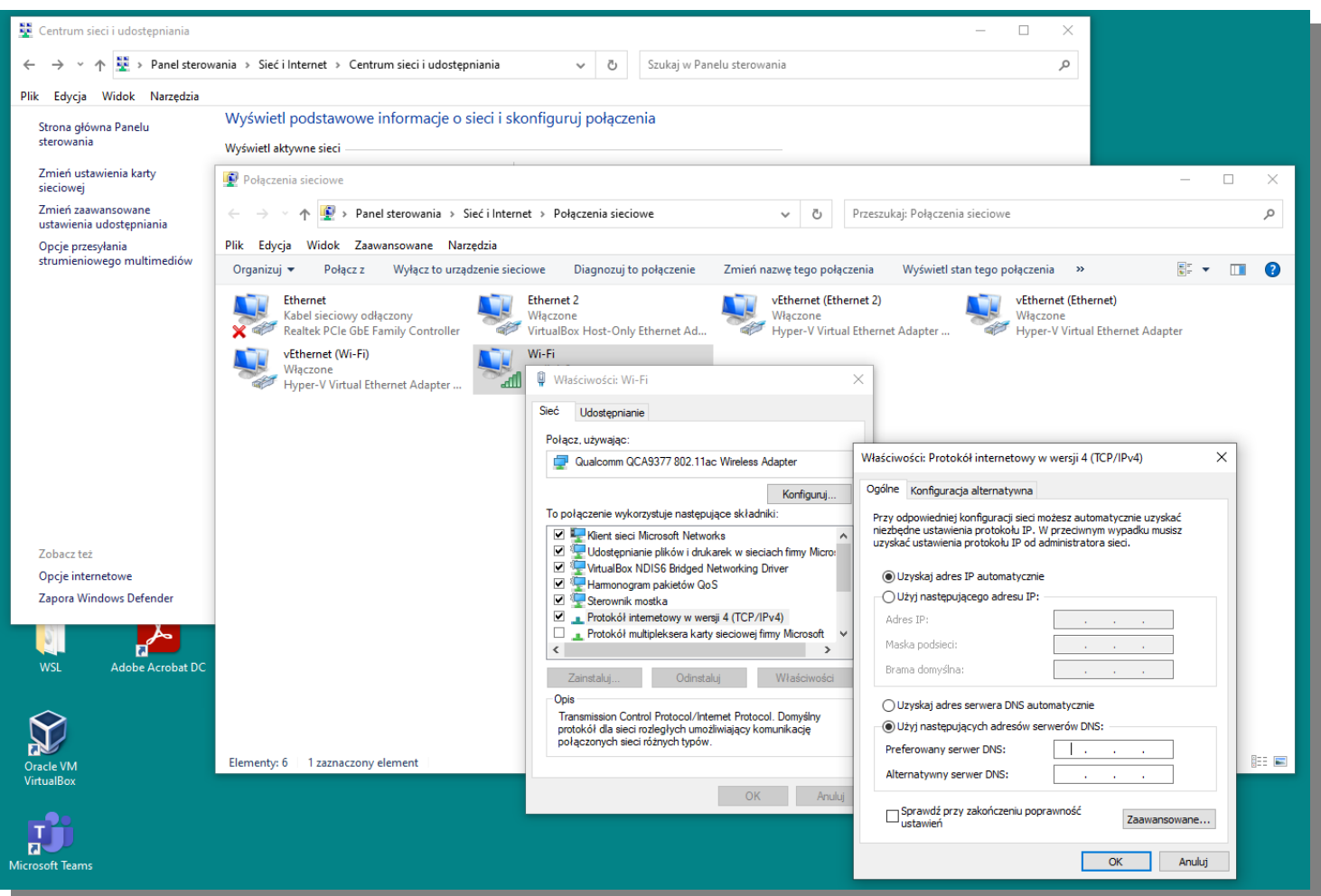

#### EKONOMICZNY UNIWERSYTET DZIECIĘCY

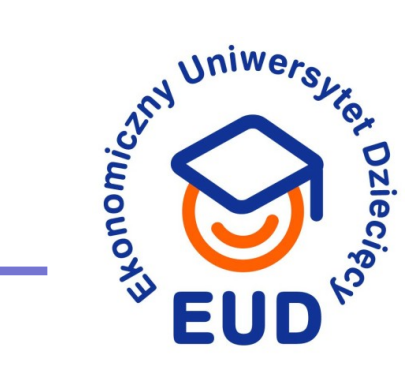

### Prywatny DNS na systemy mobilne (smartfony):

| family-filter-dns.cleanbrowsing.org   | Proxy, VPN, Strony dla dorosłych;<br>Youtube → Safe mode   |
|---------------------------------------|------------------------------------------------------------|
| adult-filter-dns.cleanbrowsing.org    | Strony dla dorosłych, Wyszukiwarki →<br>Safe mode, Malware |
| security-filter-dns.cleanbrowsing.org | Złośliwe domeny (phishing, malware)                        |
| family.cloudflare-dns.com             | Złośliwe oprogramowanie, treści dla<br>dorosłych           |
| doh.familyshield.opendns.com          | Złośliwe oprogramowanie, treści dla<br>dorosłych           |

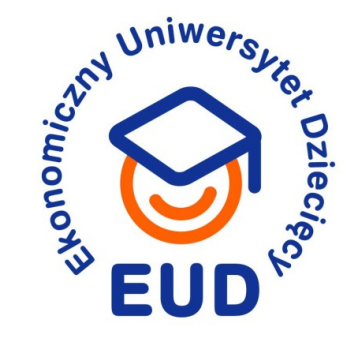

- 1. Ustawienia → Sieć i Internet
- 2. Wybierz "Zaawansowane" → Prywatny DNS
- 3. Wybierz "Nazwa hosta dostawcy prywatnego DNS"
- 4. Wpisz odpowiednie parametry

**EKONOMICZNY UNIWERSYTET DZIECIĘCY** 

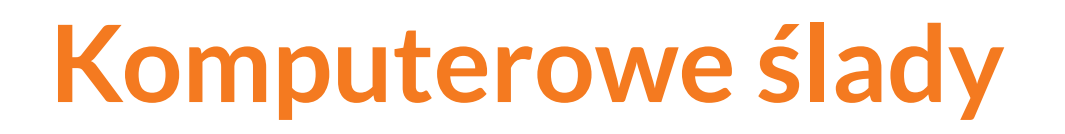

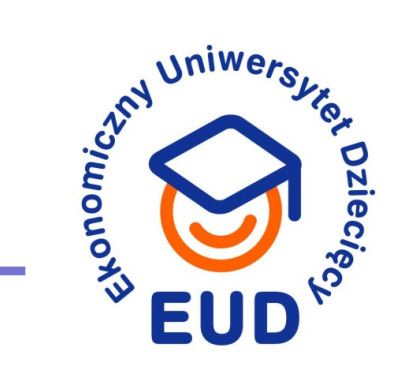

### Zwróć uwagę na:

- Obecność programów takich jak TOR Browser
- → Historię przeglądarek ( $\Xi$  → Historia → Pokaż pełną historię)
  - ... lub brak historii
- Zawartość największych folderów

# Komputerowe ślady

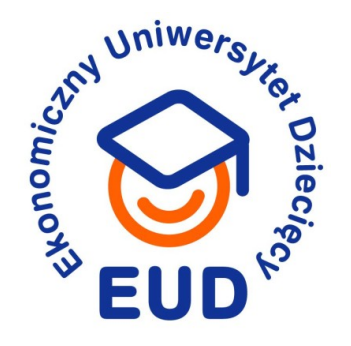

| ← Ustawienia                   |                                                                                                    |  | × |
|--------------------------------|----------------------------------------------------------------------------------------------------|--|---|
| ல் Strona główna               | Pamięć                                                                                                    |  |   |
| Znajdź ustawienie 🔎            | Czujnik pamięci może automatycznie zwalniać miejsce, usuwając pliki,<br>których nie potrzebujesz, takie jak pliki tymczasowe i zawartość Kosza. |  |   |
| System                         | Wyłączone                                                                                                    |  |   |
| 🖵 Ekran                        | Skonfiguruj Czujnik pamięci lub uruchom go teraz                                                                                                |  |   |
| <b>(</b> り)) Dźwięk            | OS (C:) — 222 GB                                                                                                    |  |   |
| Powiadomienia i akcje          | Używane: 151 GB Wolne: 70,7 GB                                                                                                    |  |   |
| 🕗 Skupienie                    | Są to informacje dotyczące użycia magazynu oraz sposobów zwalniania<br>miejsca.                                                                 |  |   |
| 🖒 Zasilanie i uśpienie         | Pliki tymczasowe 44,9 GB                                                                                                    |  |   |
| 🗁 Bateria                      | Wybierz pliki tymczasowe do usunięcia                                                                                                    |  |   |
| 📼 Pamięć                       | Inne         28,6 GB           Zarządzaj innymi dużymi folderami                                                                                |  |   |
| - 문 Tablet                     | Aplikacje i funkcje 23,6 GB                                                                                                    |  |   |
| 曰: Obsługa wielu zadań         | Odinstaluj nieużywane lub niepotrzebne aplikacje i funkcje                                                                                      |  |   |
| Wyświetlanie na tym komputerze | Zarządzaj folderem Obrazki                                                                                                    |  |   |
| X Wspólne środowisko           | Filmy 1,25 GB                                                                                                    |  |   |
| 🛱 Schowek                      | Pokaż więcej kategorii                                                                                                    |  |   |
| 1                              |                                                                                                    |  |   |

**EKONOMICZNY UNIWERSYTET DZIECIĘCY** 

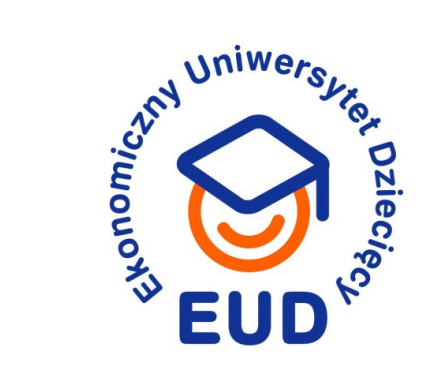

### Jeżeli możesz...

**EKONOMICZNY UNIWERSYTET DZIECIĘCY** 

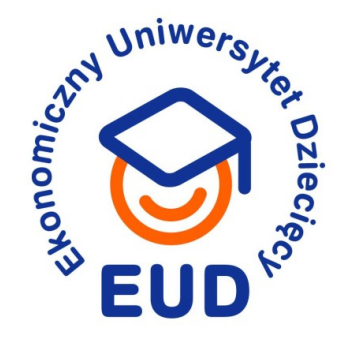

6. Aktualizuj oprogramowanie (Windows, przeglądarki)

7. Zainstaluj program antywirusowy (istnieją darmowe wersje)

8. Jeżeli możesz, nie dziel się komputerem

9. Podziel środowisko (pendrive, pliki)

10. Znajdź zamienniki (open-source)

| $\bigcirc$ |  |
|------------|--|
|            |  |
|            |  |
|            |  |

## **Open Source**

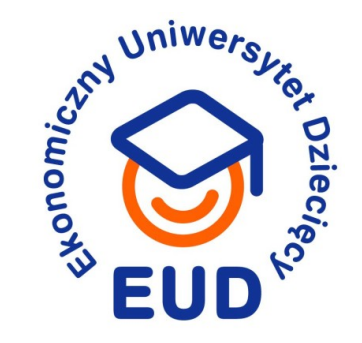

| Komercyjne/płatne             | Otwartoźródłowe                    |
|-------------------------------|------------------------------------|
| Microsoft Office              | LibreOffice, SoftMaker FreeOffice  |
| <ul> <li>Photoshop</li> </ul> | • GIMP, Pinta                      |
| • Illustrator                 | <ul> <li>Inkscape, Draw</li> </ul> |
| Windows                       | Linux                              |

**EKONOMICZNY UNIWERSYTET DZIECIĘCY** 

# Dziękuję za uwagę!

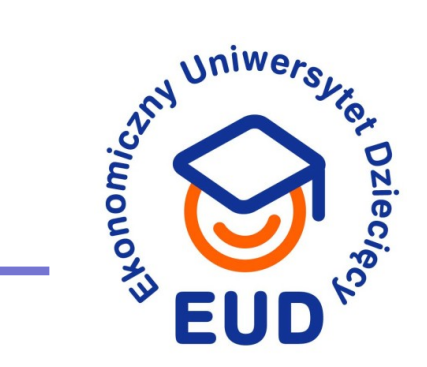

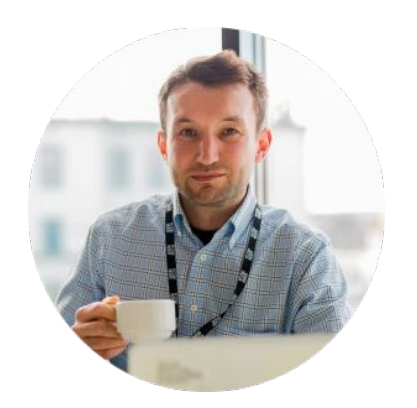

### Paweł Wałuszko

pawel.waluszko@pb.edu.pl

**EKONOMICZNY UNIWERSYTET DZIECIĘCY**